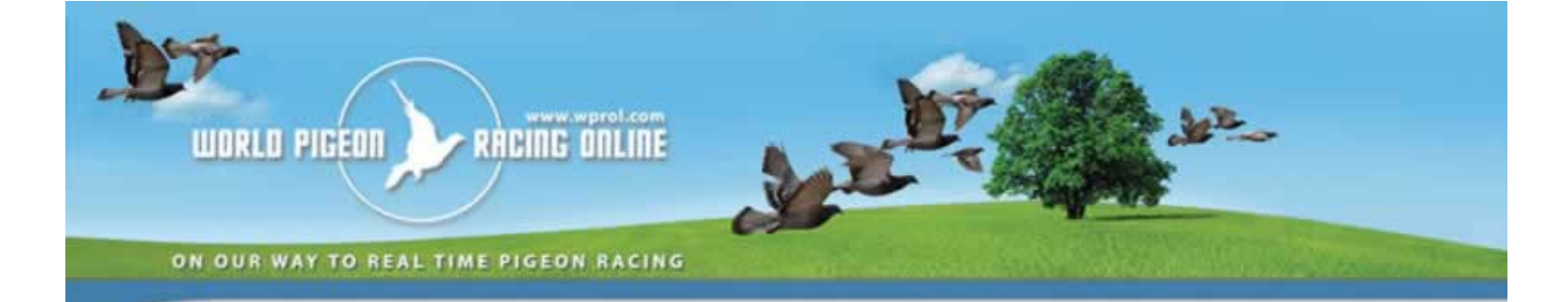

# WPROL liefhebbers gids

#### Inleiding

Dit document bevat de instructies hoe u aan uw uitslagen en prestatieresultaten geraakt op World Pigeon Racing.

# Hoe kunt u de wedstrijd resultaten bekijken?

#### **Overzicht**

- Optie "Weekend wedvluchten"
- Menu optie "Wedvlucht resultaten"
- Inloggen
- Selecteer wedvlucht
- Deelnemende organisaties
- Wedvlucht resultaten
- D, W, Bestanden ontvangen
- Samenvatting van de wedvluct
- Wedvluchtprestatie van de liefhebber
- Seizoenprestaties van de liefhebber
- Uitprinten van lijsten

#### **Optie "Weekend wedvluchten"**

Ga naar de website https://kbdb.wprol.com/WorldPigeonRacing/Results/WkendRaceResults/Races

(Tip: Voeg een bladwijzer toe om gemakkelijk terug te keren.)

U vindt er een scherm met wedstrijden van de lopende week.

Bent u niet op Belgische vluchten, klik dan op het cirkeltje met de Belgische vlag.

Om resultaten van de wedstrijd te zien, klik je op de naam van de vlucht:

| Weekend w        | vedvluchten  |                   | θ 🛑                                           |                 |
|------------------|--------------|-------------------|-----------------------------------------------|-----------------|
| België           |              |                   |                                               |                 |
| 30 mei 2017 - 05 | jun 2017     |                   |                                               |                 |
| Vorige week Vo   | olgende week |                   |                                               | Bekijk de kaart |
|                  |              |                   |                                               |                 |
| Wedvlucht Id     | Omschrijving | Lossingstijd      | Organisator                                   | Eerste prijs    |
| 02               | Limoges I    | 03 jun 2017 08:00 | B.V Belgische Verstandhouding / Entente Belge |                 |
| 100045           |              |                   |                                               |                 |

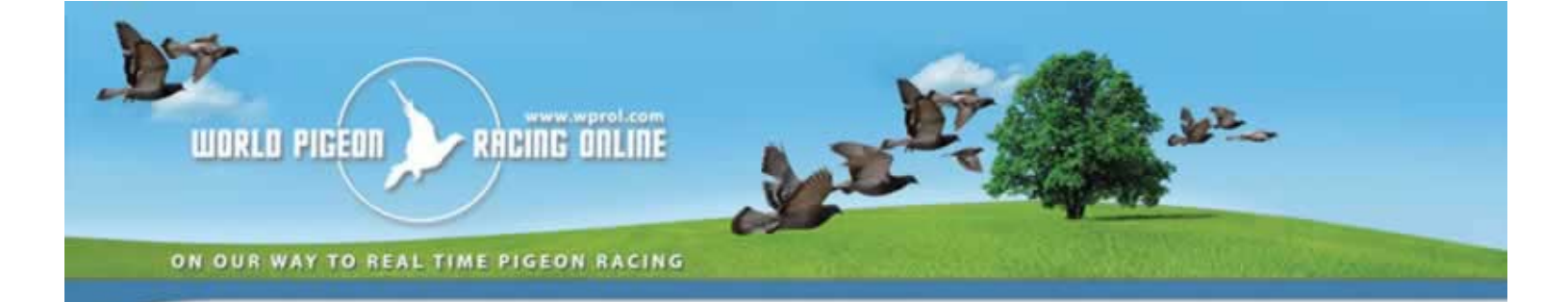

## Menu optie "Wedvlucht resultaten"

Om de wedstrijden te bekijken kun je ook klikken "Wedvlucht resultaten"

| W | PRO | L overzicht | T    | Login   | I  | Contact | English |
|---|-----|-------------|------|---------|----|---------|---------|
| Þ | Du  | IF ZOEKEN   |      |         |    |         |         |
| Þ | BE  | HEER LOSSIN | GEN  | 4       |    |         |         |
| Þ | VL  | UCHTPROGRA  | MM   | A       |    |         |         |
| • | RE  | SULTATEN BE | LG   | ΙË      |    |         |         |
|   | Þ   | WEEKEND V   | VED  | VLUCHT  | EN |         |         |
|   | Þ   | WEDVLUCH    | T RI | ESULTAT | ΈN |         |         |
|   |     |             |      |         |    |         |         |

#### Inloggen

Wanneer je inlogt, krijg je toegang tot het wedstrijd prestatie rapport, je "Wedvluchtprestatie van de liefhebber" rapport, and kun je resultaten uitprinten.

Ga naar de website WPROL met volgende link:

https://kbdb.wprol.com/WorldPigeonRacing/Results/WkendRaceResults/Races

#### Log in met je gebruikersnaam en login:

| WPROL overzicht   Login   Contact English D | utch Vlaams Deutsch Français                                            |
|---------------------------------------------|-------------------------------------------------------------------------|
| DUIF ZOEKEN                                 | Inloggen                                                                |
| BEHEER LOSSINGEN                            | Gebruikersnaam *                                                        |
| VLUCHTPROGRAMMA                             | Wachtwoord *                                                            |
| ✓ WEDVLUCHT INFORMATIE - DUITSLAND          | Onthoud mij                                                             |
| WEEKEND RACES                               | (Inloggen)                                                              |
| WEDVLUCHT RESULTATEN                        |                                                                         |
| <ul> <li>VERSLAG PRESTATIES</li> </ul>      |                                                                         |
| KAMPIOENSCHAPPEN                            |                                                                         |
| Ringenlijst per liefhebber                  |                                                                         |
| ▶ LOFT DISTANCES                            |                                                                         |
| DOWNLOAD RV-PRESTATIE BESTAND (L-BESTAND)   |                                                                         |
| Pre-seizoen                                 |                                                                         |
| VORIGE SEIZOENEN                            |                                                                         |
| Niet ingelogd                               | Kopierecht (c) 2011 World Pigeon Racing Online - [No build information] |

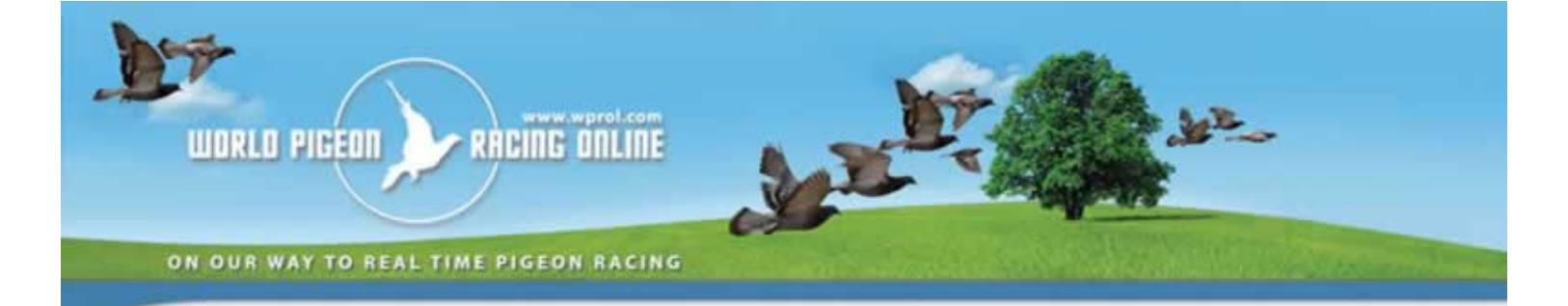

#### Selecteer wedvlucht

Of je nu van "Weekend wedvluchten" of "Wedvlucht resultaten" komt, je krijgt het volgende scherm. Selecteer de wedstrijd door op de naam van de vlucht te klikken:

| Wedvlucht result          | aten                             |                   |             |    |
|---------------------------|----------------------------------|-------------------|-------------|----|
| Wedvlucht bijzondere cate | egorie (Inter) national $\vee$   |                   |             |    |
| Kies wedvlucht            |                                  |                   |             |    |
| Geef 50 🗸 records weer    | per pagina                       |                   | Filter:     |    |
| Wedvlucht Id              | <ul> <li>Omschrijving</li> </ul> | Lossingstijd      | Organisator | \$ |
| 2                         | Bourges I                        | 28 mei 2016 08:00 | B.U.        |    |
| 3                         | Valence                          | 04 jun 2016 07:15 | C.F.W.      |    |
| 4                         | Cahors                           | 10 jun 2016 06:40 | c.c.        |    |
| 5                         | Chateauroux I                    | 10 jun 2016 07:00 | KBDB        |    |
| 6                         | Pau                              | 19 jun 2016 08:20 | C.J.        |    |
|                           |                                  |                   |             |    |

## **Deelnemende organisaties**

Je krijgt een scherm met de deelnemende organisaties:

| Wedvlucht resulta                                                                       | ten 0                                                 |     |              |                           |   |                         |        |                     |      |
|-----------------------------------------------------------------------------------------|-------------------------------------------------------|-----|--------------|---------------------------|---|-------------------------|--------|---------------------|------|
| Vedvlucht: 2 - Bourges I, 2<br>) - Inkorf bestand ontvange<br>V - Klokken bestand ontva | 8 mei 2016 08:00 (Definitieve uitslag)<br>en<br>ngen  |     |              |                           |   |                         |        |                     |      |
| Terug (Toon de inkorvingsbu                                                             | urelen Vernieuwen                                     |     |              |                           |   | Weekend wedvlu          | uchten | Bekijk de k         | aart |
| Geef 10 V records weer p                                                                | per pagina                                            |     |              |                           |   | Filter:                 |        |                     |      |
| <ul> <li>Organisatietype \u00e0</li> </ul>                                              | Deelnemende organisatie                               | ∳ D | <b>♦ W</b> ♦ | Alle bestanden ontvangen? | ÷ | Wedvlucht<br>resultaten | ¢      | Printbare<br>versie | ÷    |
| Nationaal                                                                               | KBDB - Koninklijke Belgische<br>Duivenliefhebbersbond |     |              |                           |   | [0][Y]                  |        |                     |      |
| Zone                                                                                    | 0ZA1 - Zone A1                                        |     |              |                           |   | [0][Y]                  |        |                     |      |
| Zone                                                                                    | 0ZA2 - Zone A2                                        |     |              |                           |   | [0][Y]                  |        |                     |      |
| Zone                                                                                    | 0ZB1 - Zone B1                                        |     |              | $\checkmark$              |   | [0][Y]                  |        |                     |      |
| Zone                                                                                    | 0ZB2 - Zone B2                                        |     |              |                           |   | [0][Y]                  |        |                     |      |
| Zone                                                                                    | 0ZC - Zone C                                          |     |              | $\checkmark$              |   | [0][Y]                  |        |                     |      |
| SPE/PE                                                                                  | SPEO - Ent. Prov. Reg. Hainaut/Brabant-Wallor         | 1   |              |                           |   | [0][Y]                  |        |                     |      |
| SPE/PE                                                                                  | SPE1 - Ent. Prov. Reg.<br>Liège/Namur/Luxembourg      |     |              | $\checkmark$              |   | [0][Y]                  |        |                     |      |
| SPE/PE                                                                                  | SPE2 - Prov. Ent. Vlaams-Brabant                      |     |              |                           |   | [0][Y]                  |        |                     |      |
| SPE/PE                                                                                  | SPE3 - Prov. Ent. West-Vlaanderen                     |     |              |                           |   | [0][Y]                  |        |                     |      |
| SPE/PE                                                                                  | SPE4 - Prov. Ent. Oost-Vlaanderen                     |     |              |                           |   | [0][Y]                  |        |                     |      |
| SPE/PE                                                                                  | SPE5 - Prov. Ent. Limburg                             |     |              | $\checkmark$              |   | [0][Y]                  |        |                     |      |
| SPE/PE                                                                                  | SPE6 - Prov. Ent. Antwerpen                           |     |              | $\checkmark$              |   | [0][Y]                  |        |                     |      |

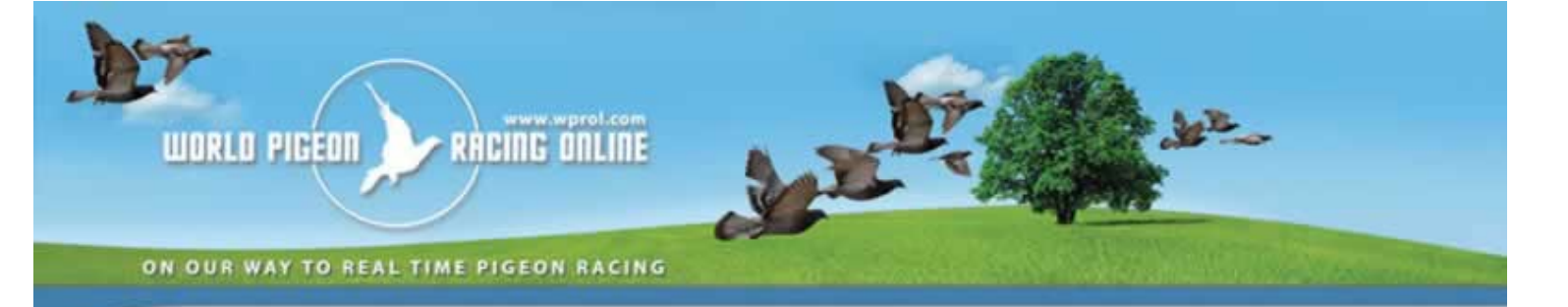

#### Klik verder op "Toon de inkorvingsburelen":

| Wed                       | vlucht resultat                                                            | en O                                                  |         |             |              |                              |   |                         |    |                     |     |
|---------------------------|----------------------------------------------------------------------------|-------------------------------------------------------|---------|-------------|--------------|------------------------------|---|-------------------------|----|---------------------|-----|
| Wedv<br>D - Inl<br>W - Kl | lucht: 2 - Bourges I, 28<br>korf bestand ontvanger<br>okken bestand ontvan | i mei 2016 08:00 (Definitieve uitslag)<br>n<br>gen    |         |             |              |                              |   |                         |    |                     |     |
| Terug                     | Verberg de inkorvings                                                      | burelen Vernieuwen Wedvluchtprestatie van             | n de li | efhebb      | er           |                              | 0 | Weekend wedvluchte      | en | Bekijk de ka        | art |
| Geef                      | 10 V records weer pe                                                       | er pagina                                             |         |             |              |                              |   | Filter:                 |    |                     |     |
| ^                         | Organisatietype                                                            | Deelnemende organisatie                               | ¢       | <b>D</b> \$ | w \$         | Alle bestanden<br>ontvangen? | ¢ | Wedvlucht<br>resultaten | þ  | Printbare<br>versie | \$  |
|                           | Nationaal                                                                  | KBDB - Koninklijke Belgische<br>Duivenliefhebbersbond |         |             |              | $\checkmark$                 |   | [0][Y]                  |    |                     |     |
|                           | Zone                                                                       | 0ZA1 - Zone A1                                        |         |             |              | $\checkmark$                 |   | [0][Y]                  |    |                     |     |
|                           | Zone                                                                       | 0ZA2 - Zone A2                                        |         |             |              | ~                            |   | [0][Y]                  |    |                     |     |
|                           | Zone                                                                       | 0ZB1 - Zone B1                                        |         |             |              | $\checkmark$                 |   | [0][Y]                  |    |                     |     |
|                           | Zone                                                                       | 0ZB2 - Zone B2                                        |         |             |              |                              |   | [0][Y]                  |    |                     |     |
|                           | Zone                                                                       | 0ZC - Zone C                                          |         |             |              |                              |   | [0][Y]                  |    |                     |     |
|                           | SPE/PE                                                                     | SPEO - Ent. Prov. Reg. Hainaut/Brabant-<br>Wallon     |         |             |              |                              |   | [0][Y]                  |    |                     |     |
|                           | Nationaal inkorvings<br>lokaal                                             | IKnat01502 - Royal Local Unique                       |         | $\searrow$  | $\checkmark$ |                              |   | [0][Y]                  |    |                     |     |
|                           | Nationaal inkorvings<br>lokaal                                             | IKnat01506 - Union 1506                               |         |             |              |                              |   |                         |    |                     |     |
|                           | Nationaal inkorvings<br>lokaal                                             | IKnat01520 - Union Wallonne                           |         |             |              |                              |   |                         |    |                     |     |

## Wedvlucht resultaten

Selecteer de wedstrijd die je wenst te zien door te klikken op [O] voor oude duiven of [Y] voor jaarlingen:

| We   | dvlucht resul           | taten                         |           |      |    |        |            |                                             |                    |                |             |       |
|------|-------------------------|-------------------------------|-----------|------|----|--------|------------|---------------------------------------------|--------------------|----------------|-------------|-------|
| Pau  |                         | 43° 18' 30.00" N, 00° 19' 05. | .00" W    |      |    |        |            |                                             |                    |                |             |       |
| 19.0 | 6.2016                  | 08:20:00                      |           |      |    |        |            | 2                                           |                    |                |             |       |
| KBD  | B - Koninklijke Belgis  | che Duivenliefhebbersbond     |           |      |    |        |            | 1                                           |                    |                |             |       |
| 542  | Leden                   | 1659 Duiven                   |           |      |    |        |            |                                             |                    |                |             |       |
| Oud  | e duiven                |                               |           |      |    |        |            | Bent u de winnaar? Stuur<br>be.info@wprol.c | je foto naa<br>com | ar:            |             |       |
| Voor | lopige uitslag          |                               |           |      |    |        |            |                                             |                    |                |             |       |
| Teru | <u>18</u>               |                               |           |      |    |        |            |                                             | Weeker             | nd wedvluchten | Bekijk de l | kaart |
| Geef | 50 ∨ records wee        | r per pagina                  |           |      |    |        |            |                                             |                    | Filter:        |             | _     |
| PL   | Hok                     | Plaats                        | Lid-nr    | Ink. | LN | Afst   | Ringnumme  | er Aank, tijd                               | Versch             | Snelheid       | Coëfficiënt | VPL   |
| 1    | Verschoot Joel          | Ingelmunster                  | 198417-52 | 6    | 2  | 890023 | 3004524-14 | 20:27:35                                    | 2                  | 1223.2430      | 0.0603      | 373   |
| 2    | Petteau - Choquet Emile | Havinnes                      | 240810-56 | 4    | 1  | 862074 | 9055588-12 | 20:14:41                                    | -1                 | 1206.2289      | 0.1206      | 150   |
| 3    | Ameel - Vanlake         | Dadizele                      | 301871-07 | 2    | 2  | 876699 | 3026491-13 | 20:26:58                                    | 0                  | 1205.9679      | 0.1808      |       |
| 4    | Van Ouwerkerk - Dekkers | Brasschaat                    | 272014-26 | 11   | 4  | 959740 | 6281506-11 | 21:53:43                                    | -1                 | 1179.4505      | 0.2411      | 7     |
| 5    | Dewulf Gaston           | Oostende                      | 107384-05 | 4    | 2  | 910995 | 3167154-11 | 21:14:13                                    | -4                 | 1176.6461      | 0.3014      | 110   |
| 6    | Tant Johan              | Olsene                        | 106776-76 | 2    | 1  | 894083 | 4201665-08 | 20:59:55                                    | -4                 | 1176.5334      | 0.3617      |       |
| 7    | Van Ouwerkerk - Dekkers | Brasschaat                    | 272014-26 |      | 8  | 2      | 6198355-12 | 21:56:45                                    | -1                 | 1175.0701      | 0.4219      | 197   |
| 8    | Verbruggen Willy        | Londerzeel                    | 150427-77 | 6    | 3  | 926068 | 2238670-14 | 21:28:42                                    | -1                 | 1174.1675      | 0.4822      | 292   |
| 9    | Ferro en Dochter        | Nijlen                        | 305541-88 | 6    | 5  | 949935 | 6256521-12 | 21:50:15                                    | 0                  | 1172.3980      | 0.5425      | 212   |
| 10   | Ravelingien Martin      | Tiegem                        | 209793-79 | 2    | 2  | 882644 | 3170401-12 | 20:53:08                                    | 2                  | 1171.9440      | 0.6028      | 393   |
| 11   | Meirlaen Etienne        | Sint-Martens-Latem            | 256070-87 | 8    | 4  | 904758 | 4278314-12 | 21:12:58                                    | 3                  | 1170.4857      | 0.6631      | 19    |
| 12   | Erregat Dirk            | Maarkedal                     | 255714-22 | 4    | 1  | 885579 | 4195887-13 | 20:56:39                                    | 2                  | 1170.3845      | 0.7233      |       |
| 13   | Vandemeulebroecke Carl  | os Saint-Léger                | 105720-87 | 3    | 1  | 867337 | 9062594-11 | 20:41:32                                    | 0                  | 1169.6536      | 0.7836      |       |
| 14   | Van Overwaele Johan     | Ronse/Renaix                  | 255707-15 | 3    | 2  | 878310 | 4189999-13 | 20:51:23                                    | -1                 | 1168.9212      | 0.8439      | 184   |
| 15   | Team De Jaeger Freddy   | Knesselare                    | 186026-77 | 5    | 2  | 912307 | 4163617-13 | 21:20:33                                    | 2                  | 1168.7821      | 0.9042      | 37    |

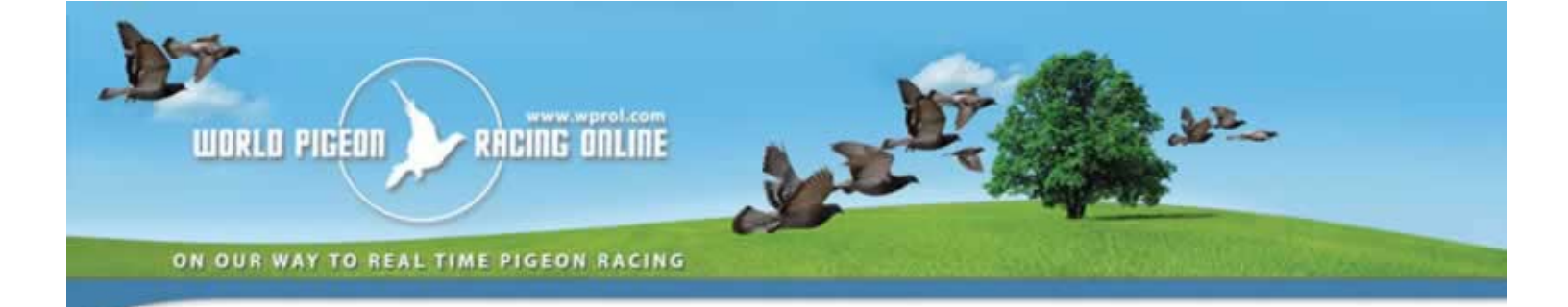

#### D, W, Bestanden ontvangen

Je krijgt [O] en [Y] enkel te zien als alle inkorvings- en bestatigingsgegevens van je club binnen zijn . Dit is het geval als D en W zijn aangevinkt.

| SPE/PE                         | SPEO - Ent. Prov. Reg. Hainaut/Brabant-<br>Wallon |              |              | [0][Y] |
|--------------------------------|---------------------------------------------------|--------------|--------------|--------|
| Nationaal inkorvings<br>lokaal | IKnat01502 - Royal Local Unique                   | $\checkmark$ | $\checkmark$ | [0][Y] |
| Nationaal inkorvings<br>lokaal | IKnat01506 - Union 1506                           |              |              |        |

## Wedvluchtprestatie van de liefhebber

Om je eigen prestatie te zien, klik je op "Wedvluchtprestatie van de liefhebber" op het scherm "deelnemende organisaties":

| Wedvl<br>D - Ink | vlucht resultat      | t <b>en 0</b><br>8 mei 2016 08:00 (Definitieve uitslag)<br>m<br>Neen |          |             |            |                           |   |                         |      |                  |
|------------------|----------------------|----------------------------------------------------------------------|----------|-------------|------------|---------------------------|---|-------------------------|------|------------------|
| Terug            | Toon de inkorvingsbu | rrelen (Vernieuwen) (Wedvluchtprestatie                              | van de l | iefhebbe    | D          |                           |   | (Weekend wedvlug        | hten | Bekijk de kaart  |
| <b>^</b>         | Organisatietype \$   | Deelnemende organisatie                                              | \$       | <b>D</b> \$ | <b>W</b> ≑ | Alle bestanden ontvangen? | ÷ | Wedvlucht<br>resultaten | ¢    | Printbare versie |
|                  | Nationaal            | KBDB - Koninklijke Belgische<br>Duivenliefhebbersbond                |          |             |            |                           |   | [0][Y]                  |      |                  |
|                  | Zone                 | 0ZA1 - Zone A1                                                       |          |             |            | <b>V</b>                  |   | [0][Y]                  |      |                  |
|                  | Zone                 | 0ZA2 - Zone A2                                                       |          |             |            | $\checkmark$              |   | [0][Y]                  |      |                  |
|                  | 7000                 | 07R1 - 7one R1                                                       |          |             |            |                           |   | 101171                  |      |                  |

Voor elk van de uitslagen, krijg je een lijst met je duiven, hun uitslagen en de poelage details:

| Ċ      | D       | Wedvluc         | htpi   | restat    | ie van o   | le lie  | fhe  | bbe    | r    |      |        |        |     |         | K       |         |           |
|--------|---------|-----------------|--------|-----------|------------|---------|------|--------|------|------|--------|--------|-----|---------|---------|---------|-----------|
| 6B     | 2       | Voorlopige ui   | itslag |           |            |         |      |        |      |      |        |        | WO  | ilo pig | EUN     | RACI    | NG DALINE |
| 0      | 9       | Bourges 27      | May 2  | 017       | Afstand: 4 | 29916   | 1    | Totaal | 2044 | .88  |        |        |     |         | C.      | /       |           |
| KBDB - | Konink] | lijke Belgische | Duive  | nliefhebb | bersbond   | Nationa | 1    | 50     |      | T    | otaal: | 778.75 | 063 | 1       | 05 / 18 | 1230 Ou | de duiven |
| PUS    | TOLOGI  | KING NUM - JK   | 10     | Juist     | SHELHELU   | na      |      | SF     | 0    | 0    |        |        | 052 | NO2     | POI     | DUN     | THE       |
| 10     |         |                 | 22     | 12.0254   | 1419.3325  | -       | -    |        | -    | -    | -      | -      | -   | -       | •       |         | -         |
| 12     |         |                 | 55     | 12.0306   | 1418.3960  | -       | -    | -      | -    | -    | -      | -      | -   | -       | -       | -       | -         |
| 25     | 175 50  |                 | 17     | 12.0512   | 1408.6364  | -       | -    | -      | -    | -    |        |        | -   | -       |         |         | -         |
| 27     | 472.50  |                 | 1      | 12.0547   | 1405.9492  |         | 2000 | 3000   | 5000 | 8000 | 11200  | 17050* |     | -       | 1000    |         | -         |
| 49     | 116.25  |                 | 12     | 12.0820   | 1393.8695  | -       | 000  | 900    | 1500 | 2400 | 3000   | 1025-  | 000 | -       | 1999    | -       | -         |
| 59     |         |                 | 44     | 12.0930   | 1389.005/  |         |      |        |      | -    |        |        |     | -       |         |         | -         |
| 131    |         |                 | 40     | 12.0952   | 1307.4220  |         | -    | -      | -    | -    | -      |        | -   | -       | -       | -       | -         |
| 163    |         |                 | 40     | 12.1330   | 13/1.3423  |         | -    | -      | -    | -    |        |        |     | -       |         |         | -         |
| 102    | 58.00   |                 | 11     | 12.1505   | 1360 0056  |         | 600  | 000    | 1500 | 200  |        |        |     | 1500    | 500     | -       |           |
| 101    | 20.00   |                 | 20     | 12 1609   | 1360.9950  | -       | 000  | 900    | 1300 | 000  | -      |        |     | 1900    | 200     | -       | -         |
| 244    |         |                 | 67     | 12 1723   | 1354 5633  |         | -    | -      | -    |      | -      | -      | -   | -       |         |         | -         |
| 2.44   |         |                 | 21     | *******   | 4004.0000  | -       |      | -      | -    |      | -      | -      |     | -       |         | -       | -         |

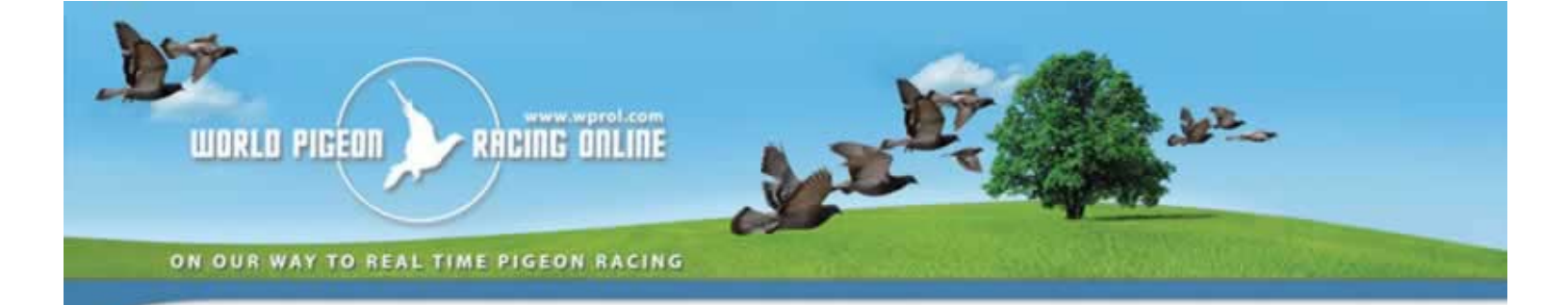

#### Seizoensprestaties van de liefhebber

Als je je seizoenprestaties wil bekijken,klik dan op "Seizoensprestaties van de liefhebber". Selecteer de juiste categorie en klik op "Bekijk".

| B '           | Seizoenspres                  | tatie  | s va    | n de   | liefh   | ebber           |
|---------------|-------------------------------|--------|---------|--------|---------|-----------------|
|               | INTER) NATIONAL               | GRO    | TE HAI  | VE FO  | OND     | Totaal: 3891.65 |
| OLD BIRDS     |                               | Veorio | pig     | Voorto | pig     |                 |
|               |                               | Bourge | rs      | Chatea | uroux   |                 |
|               | Totaal: 2689.62               | 27 May | 2017    | 10 Jun | 2017    |                 |
|               | ingekorfde duiven             | 105    |         | 75     |         |                 |
|               | Afstand                       | 429910 | 5       | 469253 | 3       |                 |
| Ring num - JR | Resultaat lijsten             | Pos    | Totaal  | Pos    | Totaal  |                 |
|               | National                      | 10     |         | 9576   |         |                 |
|               | Zone                          | 4      |         | 3240   |         |                 |
|               | SPE/PE                        | 6      | 3.49    | 2263   |         |                 |
|               | National                      | 12     |         | 9818   |         |                 |
|               | Zone                          | 6      |         | 3314   |         |                 |
|               | SPEPE                         | 8      | 3.49    | 2311   |         |                 |
|               | National                      | 25     |         | 1234   |         |                 |
|               | Zone                          | 13     |         | 542    |         |                 |
|               | SPEPE                         | 14     | 3,49    | 393    | 18.13   |                 |
|               | National                      | 27     | 439.43* | 155    | 42.31*  |                 |
|               | Zone                          | 14     |         | 90     |         |                 |
|               | SPEPE                         | 15     | 299.68* | 59     | 259.45* |                 |
|               | National                      | 49     | 108.11* | 6169   |         |                 |
|               | Zone                          | 28     |         | 2279   |         |                 |
|               | SPEPE                         | 25     | 50.91   | 1596   |         |                 |
|               | National                      | 59     |         | 1342   |         |                 |
|               | Zone                          | 35     |         | 587    |         |                 |
|               | the set of the set of the set |        |         |        |         |                 |

#### Wedstrijdresultaten uitprinten

Op de "Deelnemende organisaties" scherm, selecteer de wedvlucht resultaat door te klikken op [O]] or [Y] in "Printbare versie" kolom. Dit zal het resultaat laat downloaden. Dit kan je dan opslaan en printen.

| SPE/PE | SPE2 - Prov. Ent. Vlaams-Brabant  | Y | [O ][Y ] | [O][Y]<br>04 jun 2017 01:42 |  |
|--------|-----------------------------------|---|----------|-----------------------------|--|
| SPE/PE | SPE3 - Prov. Ent. West-Vlaanderen |   | [0 ][Y ] | [O][Y]<br>04 jun 2017 01:42 |  |